| WELCOME TO ORACLE 11i.                                                    |                                                                                                    |
|---------------------------------------------------------------------------|----------------------------------------------------------------------------------------------------|
| New function to remember:                                                 |                                                                                                    |
| To enter a query you now use F11, and to execute query it is Control F11. | AF DCPDS DESK REFERENCE<br>REQUIRED TRAINING AREA UPDATE                                                                                                    |
|                                                                           | 24 Nov 2003                                                                                                    |
|                                                                           |                                                                                                    |
| Enter your User Name and Password.                                        | Please Login - Microsoft Internet Explorer provided by AFPC                                                                                                    |
| Chek Connect.                                                             | <u>File Edit View Favorites Tools Help</u>                                                                                                    |
|                                                                           | ← Back → → → 😢 🙋 🚮 😡 Search 🔝 Favorites 🍪 History 🛓                                                                                                    |
|                                                                           | Address Class Address Address |
|                                                                           | ORACLE                                                                                                    |
|                                                                           | Your session is no longer valid. Please login again.                                                                                                    |
|                                                                           | User Name                                                                                                    |
|                                                                           | Password Connect                                                                                                    |
|                                                                           |                                                                                                    |
|                                                                           |                                                                                                    |
|                                                                           | E LUone                                                                                                    |

| Select the role/responsibility—following<br>instructions will apply for the role of <b>CIV</b><br><b>DOD PERSONNELIST.</b><br><b>Click on CIVDOD PERSONNELIST.</b> | Image: Second Second |
|----------------------------------------------------------------------------------------------------|----------------------------------------------------------------------------------------------------|
|                                                                                                    | Welcome       ia - AF OTA       ? Solution         Image: Civbob ota org trn monitor         Image: Civbob ota org trn monitor         Image: Civbob ota org trn monitor         Image: Civbob ota org trn monitor         Image: Civbob ota org trn monitor         Image: Civbob ota trn coordinator         Image: Civbob ota trn adm         Image: Civbob ota trn adm         Image: Civb ota trn adm         Image: Civb ota trn adm         Image: Civb ota trn adm         Image: Civb ota trn adm         Image: Civb ota trn adm         Image: Civb ota trn ad                                                                                                    |
| Daubla aliak an <b>Baanla</b> , Daubla aliak an                                                                                                    | High Level Personnelist Responsibility                                                                                                    |
| Enter and Maintain.                                                                                                    | File Edit View Fojder Tools Window Help<br>Navigator - CIVDOD PERSONNELIST ::::::::::::::::::::::::::::::::::::                                                                                                    |
|                                                                                                    |                                                                                                    |
|                                                                                                    | My Documents                                                                                                    |

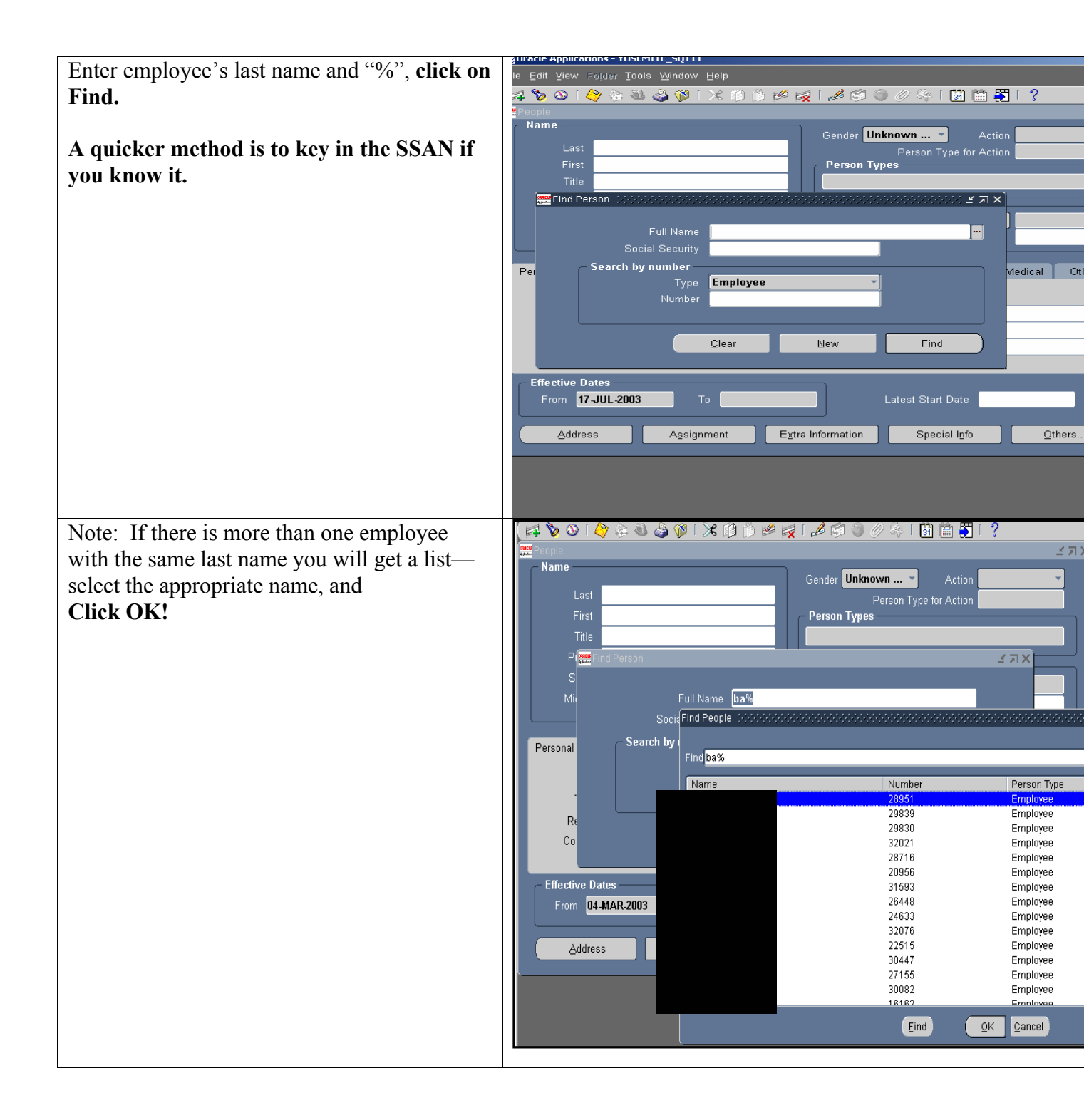

|                                                   | Eile Edit View Fajder Tools Window Help                                                                                                    |
|---------------------------------------------------|----------------------------------------------------------------------------------------------------|
| click on Special Info.                            | (≓ ४ ७ । 🖉 🗟 🌢 🌾   🗴 🗅 🖗 📈 । 🛎 🛱 🖉 🖉 🖗 👘 🗑 🗑 🖗 । 🗑 🛅 \Bigg [ ?                                                                                                    |
| ····· ··· ··· ···                                 | Navigator - CivDOD PERSONNELIST                                                                                                    |
|                                                   | Name Gender Female Action                                                                                                    |
|                                                   | Last Person Type for Action                                                                                                    |
|                                                   | Title Employee                                                                                                    |
|                                                   | Prefix Identification                                                                                                    |
|                                                   | Middle L Social Security 372-74-9485                                                                                                    |
|                                                   | Personal Employment Succession Applicant Background Relative Further Name Medical Other                                                                                                    |
|                                                   | Birth Date 04-JUL-1969 Age 34                                                                                                    |
|                                                   | Town of Birth Status                                                                                                    |
|                                                   | Country of Birth Registered Disabled No                                                                                                    |
|                                                   | Effective Dates                                                                                                    |
|                                                   |                                                                                                    |
|                                                   | Address Assignment Extra imformation Special igno                                                                                                    |
|                                                   |                                                                                                    |
|                                                   |                                                                                                    |
| Either scroll down to <b>Required Training</b> or | le Edit View Rojder Tools Window Help                                                                                                    |
| just press F-11 on the keyboard.                  | a 🏷 oo i 🖉 🎘 🕹 🍪 (X 🗈 🎁 🖉 at 12 🖉 🗐 (Ø 🌾 i 📓 🖴                                                                                                    |
|                                                   | ANA                                                                                                    |
|                                                   | Name Exists                                                                                                    |
|                                                   | Name Exists ACQ - 1102 Series ACQ - AE Technical Appraisal                                                                                                    |
|                                                   | Name Exists ACQ - AF Technical Appraisal ACQ - Assignment Review                                                                                                    |
|                                                   | Name  Name  ACQ - 1102 Series  ACQ - AF Technical Appraisal  ACQ - Assignment Review  ACQ - Contracting Officer  Details                                                                                                    |
|                                                   | Name<br>Name<br>ACQ - 1102 Series<br>ACQ - AF Technical Appraisal<br>ACQ - Assignment Review<br>ACQ - Contracting Officer<br>Details<br>Start Date<br>End Date<br>Detail<br>18, UL 2003                                                                                                    |
|                                                   | Name<br>Exists<br>ACQ - 1102 Series<br>ACQ - AF Technical Appraisal<br>ACQ - Assignment Review<br>ACQ - Contracting Officer<br>Details<br>Start Date<br>End Date<br>Detail                                                                                                    |
|                                                   | Name       Exists         ACQ - 1102 Series       ACQ - AF Technical Appraisal         ACQ - AF Technical Appraisal       ACQ - Assignment Review         ACQ - Contracting Officer       Image: Contracting Officer         Details       Start Date         End Date       Detail         Image: Contracting Officer       Image: Contracting Officer         Pr       Image: Contracting Officer                                                                                                    |
|                                                   | Name       Exists         ACQ - 1102 Series       Image: Constraint of the series         ACQ - AF Technical Appraisal       Image: Constraint of the series         ACQ - Contracting Officer       Image: Constraint of the series         Details       Image: Constraint of the series         Start Date       End Date         Detail       Image: Constraint of the series         Pr       Image: Constraint of the series         Pr       Image: Constraint of the serie                                                                                                 |
|                                                   | Name       Exists         ACQ - 1102 Series       Important contraction         ACQ - AF Technical Appraisal       Important contraction         ACQ - Assignment Review       Important contraction         ACQ - Contracting Officer       Important contraction         Details       Important contraction         Start Date       End Date       Detail         Important contraction       Important contraction       Important contraction         Pr       Important contraction       Important contraction         Pr       Important contraction       Important contraction         Important contraction       Important contraction       Important contraction         Pr       Important contraction       Important contraction       Important contraction         Pr       Important contraction       Important contraction       Important contraction       Important contraction         Pr       Important contraction       Important contraction       Important contraction       Important contraction         Pr       Important contraction       Important contraction       Important contraction       Important contraction         Important contraction       Important contraction       Important contraction       Important contraction       Important contration         Important                    |
|                                                   | Name     ACQ - 1102 Series     ACQ - AF Technical Appraisal     ACQ - Assignment Review     ACQ - Contracting Officer     Details     Start Date     End Date     Detail     18-JUL-2003     Imformation     End Date     Detail     Imformation     End Date     Imformation     Imformation                                                                                                    |
|                                                   | Name     ACQ - 1102 Series     ACQ - AF Technical Appraisal     ACQ - Assignment Review     ACQ - Contracting Officer     Details     Start Date     End Date     Detail     Pr     Ffortive Dates                                                                                                    |
|                                                   | Name Exists   ACQ - 1102 Series ACQ - AF Technical Appraisal   ACQ - AF Technical Appraisal ACQ - Assignment Review   ACQ - Contracting Officer Image: Contracting Officer   Details Start Date   Start Date End Date   Detail Image: Contracting Officer   Pr Image: Contracting Officer   Pr Image: Contracting Officer   Pr Image: Contracting Officer   Pr Image: Contracting Officer   Pr Image: Contracting Officer   Image: Contracting Officer Image: Contracting Officer   Image: Contracting Officer Image: Contracting |
|                                                   | Name Exists   ACQ - 1102 Series ACQ - AF Technical Appraisal   ACQ - AF Technical Appraisal ACQ - Assignment Review   ACQ - Contracting Officer Image: Contracting Officer   Details Image: Contracting Officer   Start Date End Date   Detail Image: Contracting Officer   Image: Contracting Officer Image: Contracting Officer   Pr Image: Contracting Officer   Image: Contracting Officer                                              |
|                                                   | Name Exists   ACQ - 1102 Series Importantion   ACQ - AF Technical Appraisal Importantion   ACQ - Assignment Review Importantion   ACQ - Contracting Officer Importantion   Details Importantion   Start Date End Date   Detail Importantion   Prince Importantion   Effective Dates Importantion   From 01-APR-2002 To   Address Apsignment   Extra Information Special Info                                                                                                    |

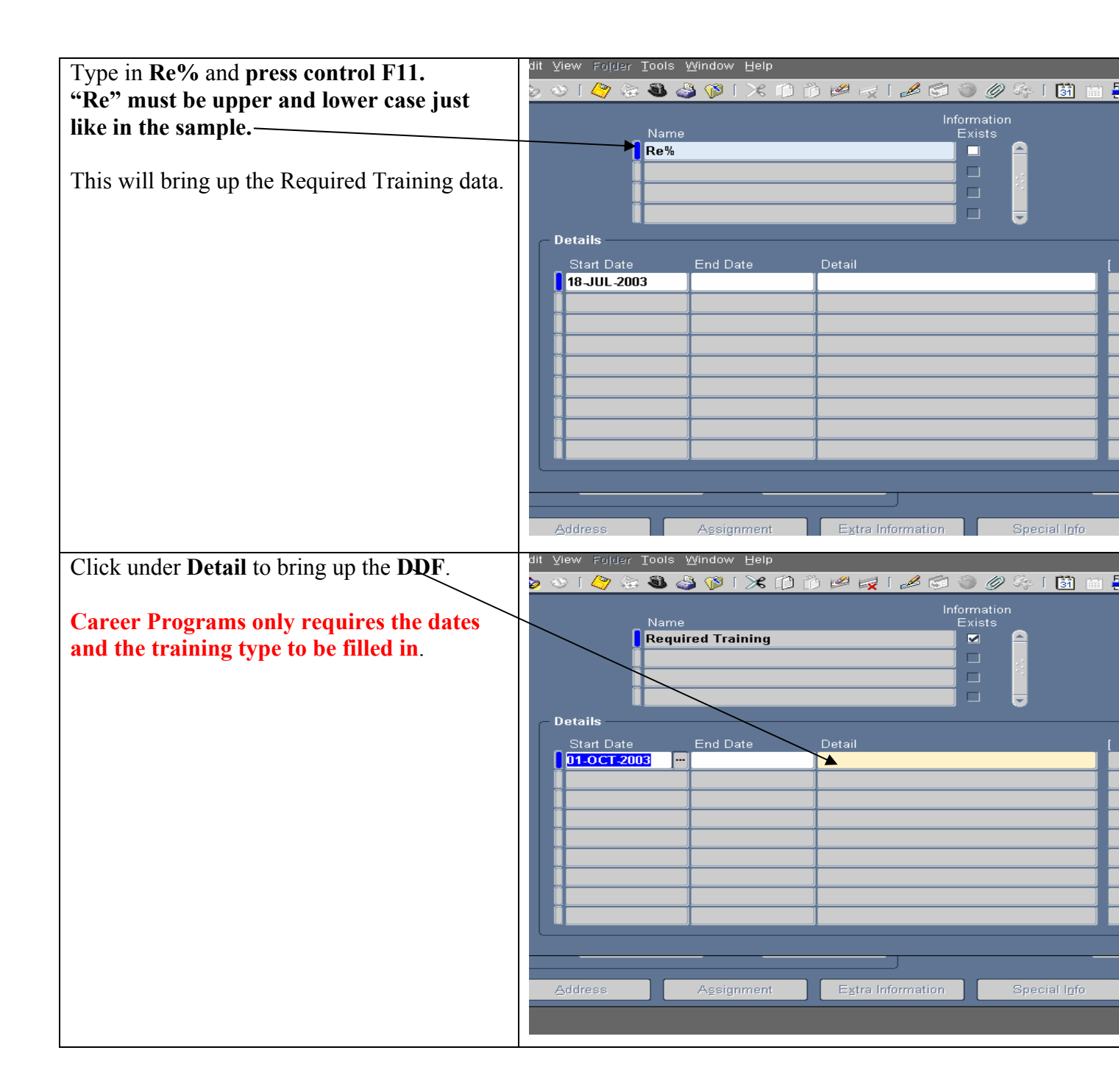

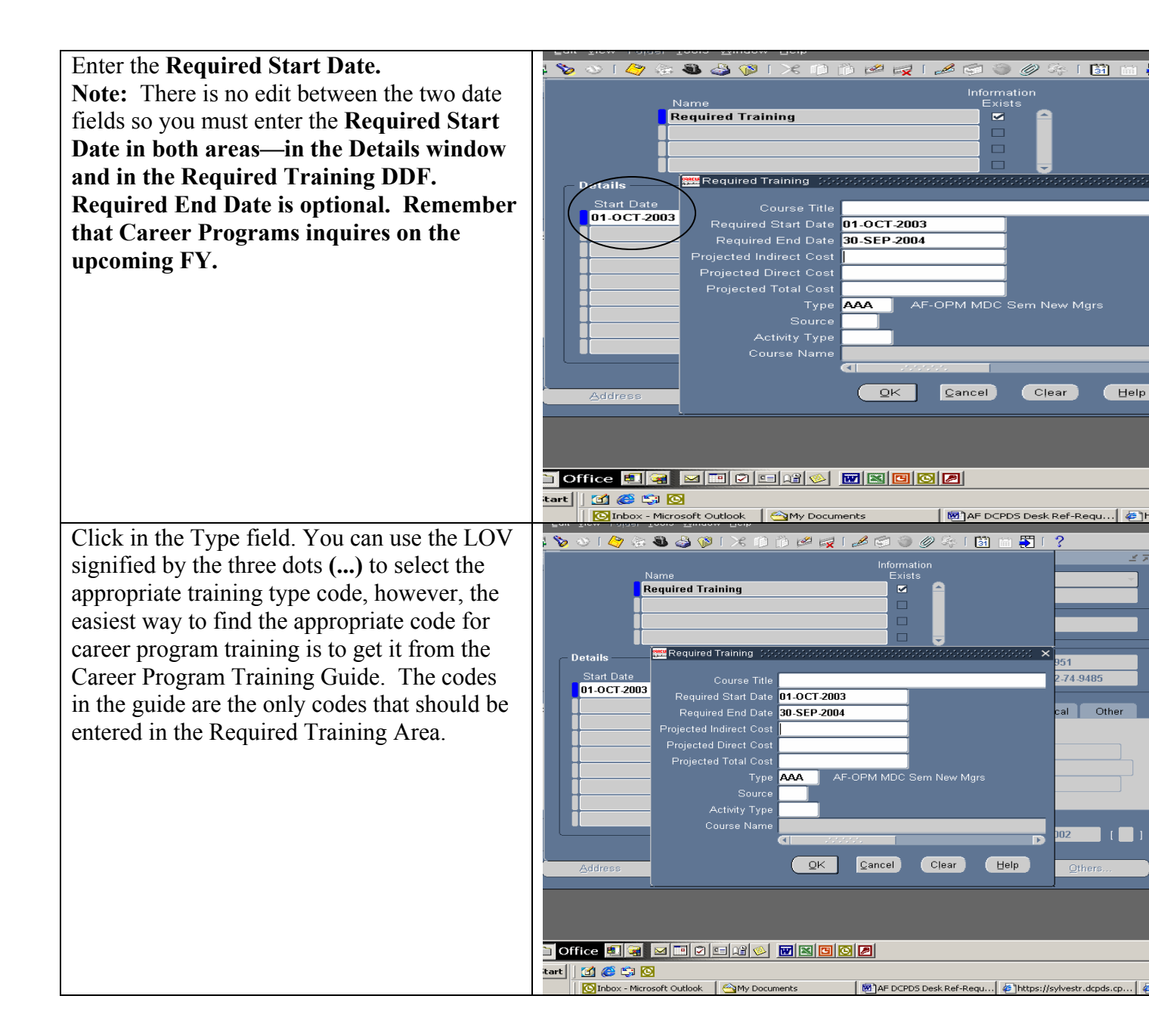

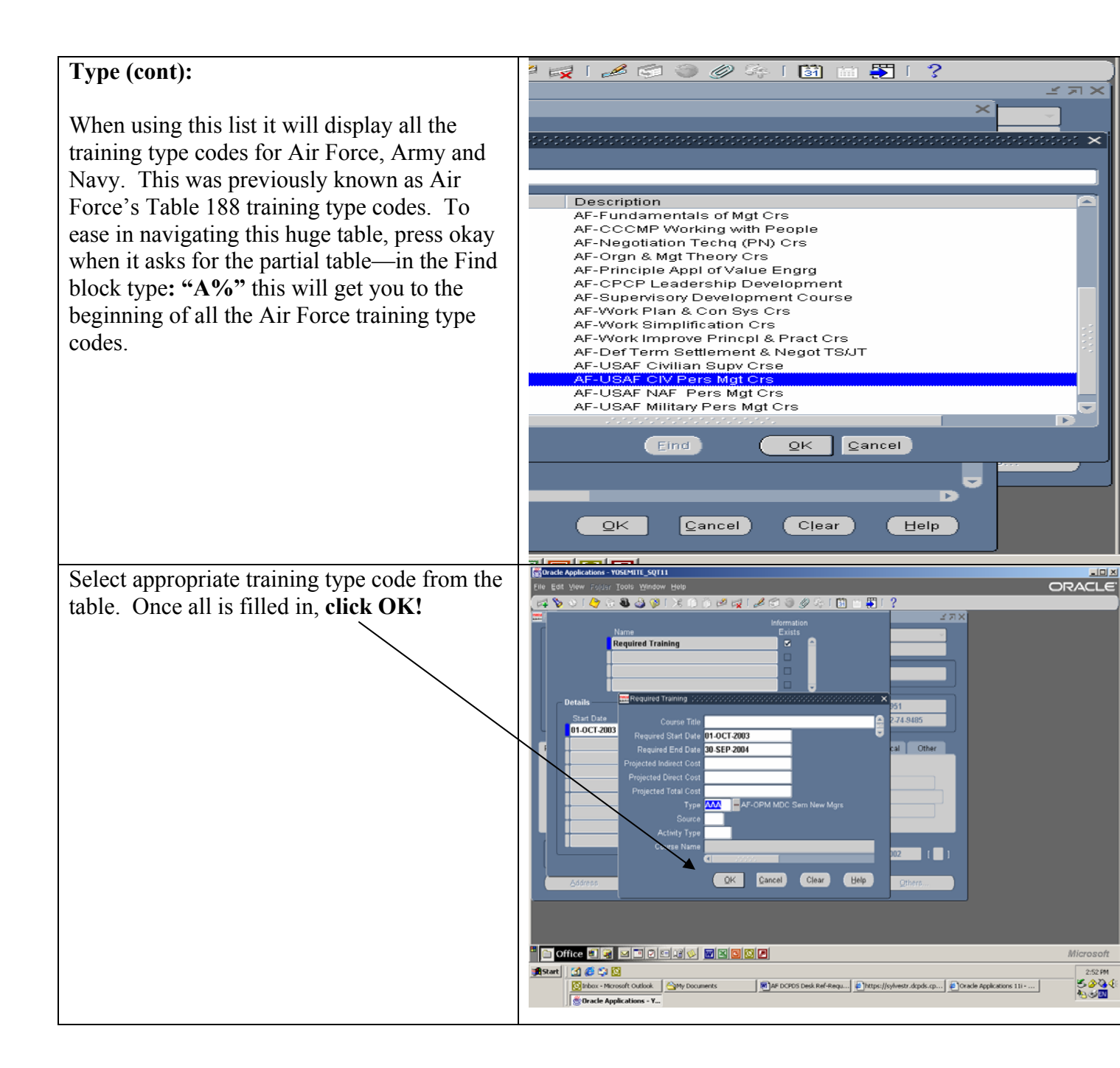

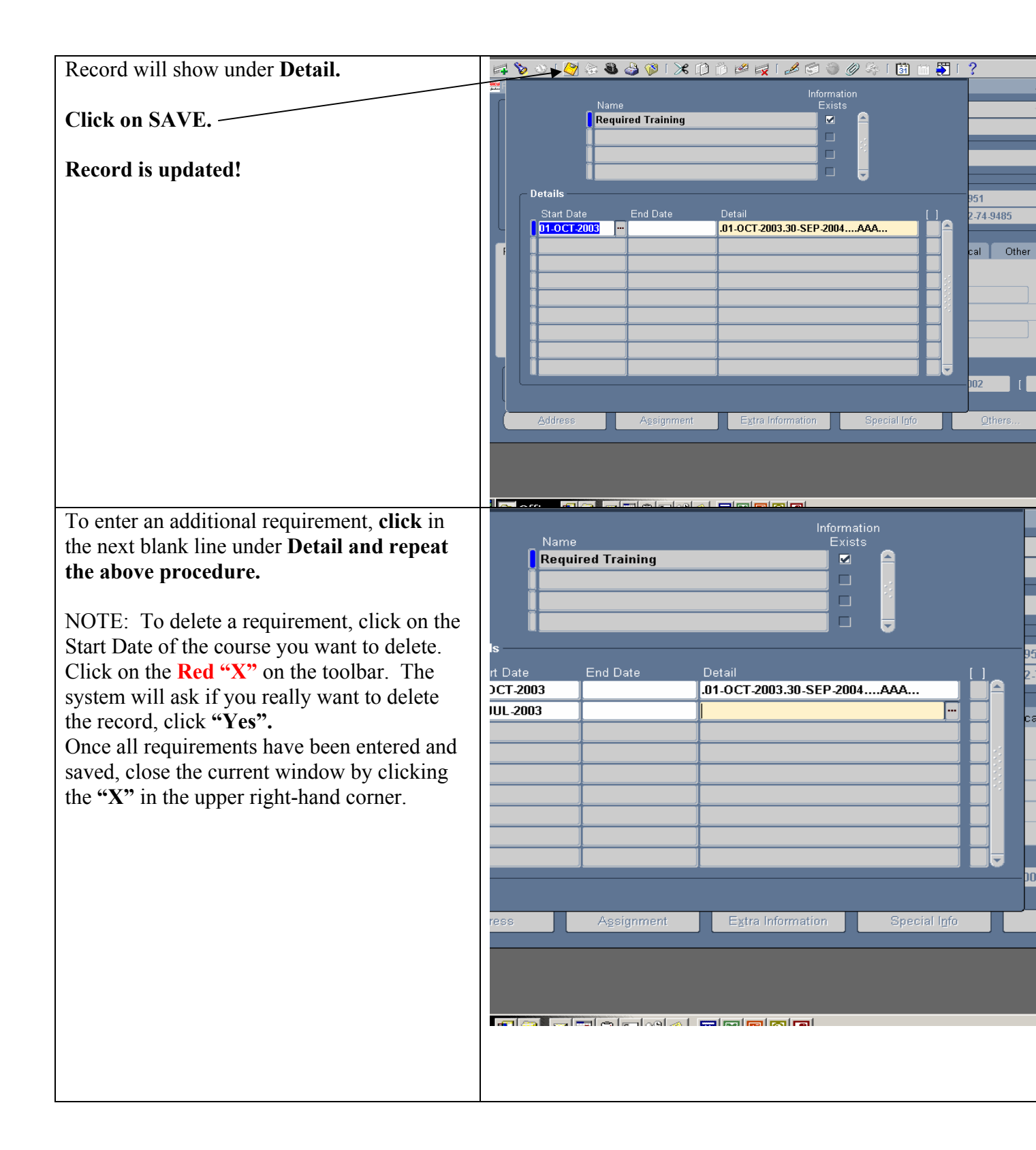